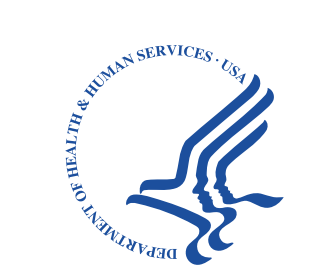

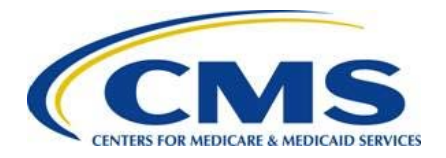

# Beneficiary Engagement and Incentives (BEI) Models

## Shared Decision Making (SDM) Model Application Process

February 2017

### **Navigating the Webinar Platform**

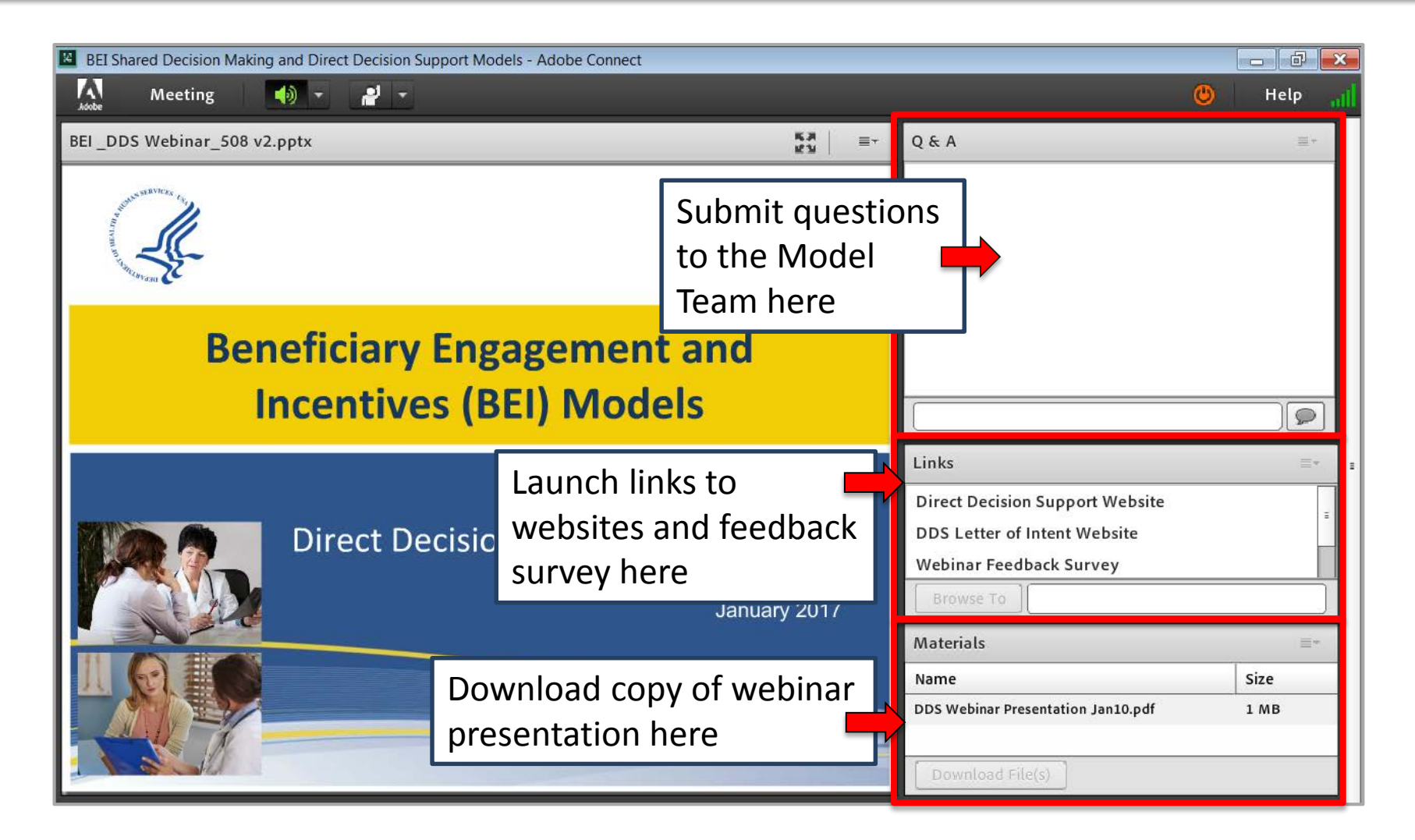

## **Questions During the Presentation**

Please submit questions for the model team in the Q&A box throughout the presentation. The team will respond at the end of this presentation or post responses to the FAQs on the SDM website.

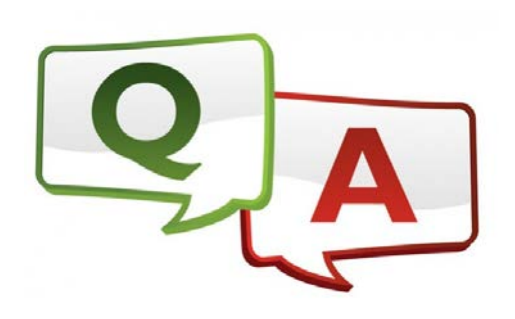

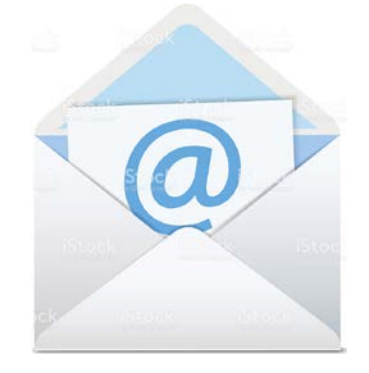

Questions can also be submitted by email to <u>SDMmodel@cms.hhs.gov</u>

## **Online Polling Question #1**

Are you participating in the Medicare Shared Savings Program or Next Generation ACO Model?

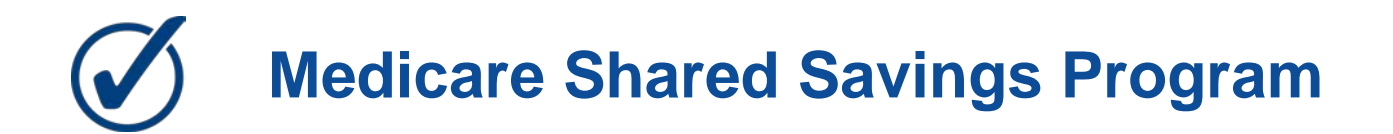

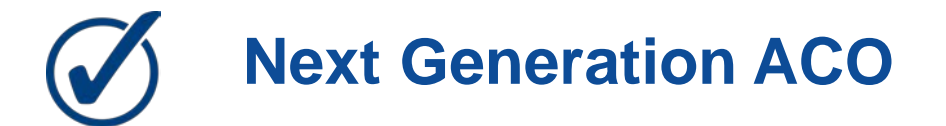

## **Online Polling Question #2**

### Have you submitted your Letter of Intent (LOI)?

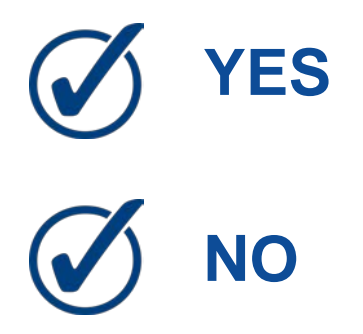

# **Online Polling Question #3**

For NextGen and MSSP ACOs: What is your current level of interest in submitting an application for the SDM Model?

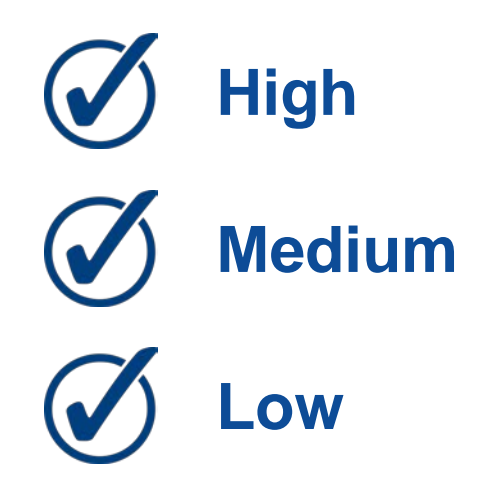

### Introductions

Our speakers today are...

Sharon Andres SDM Model Lead

Matt Canada

ActioNet

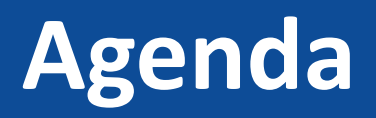

### • SDM Model Application

- o Getting Started
- Using the Application System
- Submitting the Application
- Application Tips
- Q&A
- Timeline

### **SDM Model**

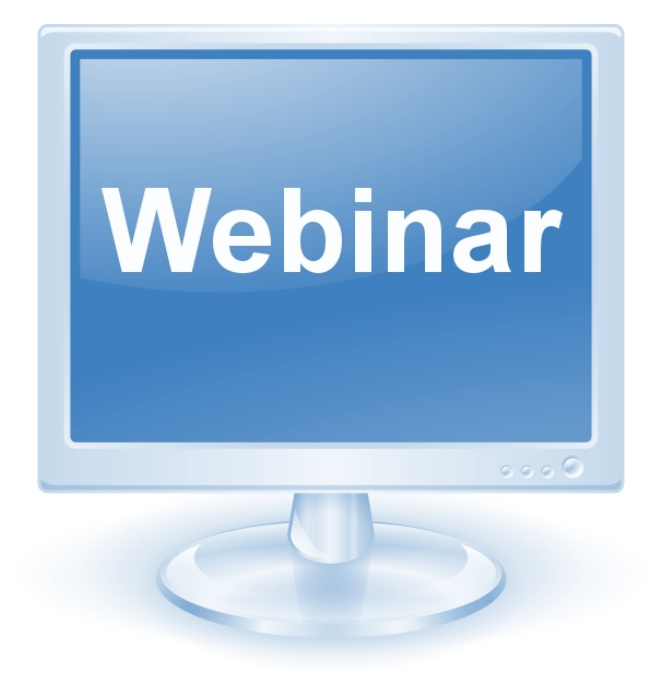

For the SDM Model Overview, refer to:

### Webinar: Shared Decision Making Model – Overview and Letter of Intent Process

https://innovation.cms.gov/resources/be ne-sdmloi.html

## **Index of Materials**

- Getting Started
- Using the System
- Home Screen
- Application Navigation
- Background Information
- ACO Organization Profile
- Goals and Commitment

- Organization & Leadership
- Implementation
- Supporting Documentation
- Certify & Submit
- Submit the Application
- Validation Errors
- Copy of Submitted Application

## Introduction

### **Introduction**

This webinar provides the information necessary for Beneficiary Engagement and Incentives: Shared Decision Making (BEI SDM) users to successfully utilize the features and functionality provided by the BEI SDM Request for Application (RFA) application.

## **Cautions & Warnings**

### **Application Access Time-out**

The user will be automatically logged out for security reasons if there is no application activity for more than 30 minutes.

Application activities include:

- Clicking on any of the menus
- Performing record searches
- Navigating through the page

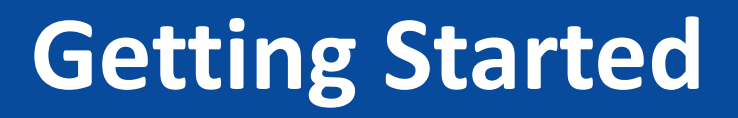

### Section 508 Disclaimer

 The web application and information contained therein may not adhere to Section 508 Compliance standards and guidelines for accessibility by persons who are visually impaired. If you use assistive technologies to navigate and access information, please contact the CMMI Salesforce Help Desk between 8:30 am to 7:30 pm EST. at 1-888-734-6433, option 5 or email CMMIForceSupport@cms.hhs.gov.

### **Set-up Considerations**

- The Center for Medicare & Medicaid Services (CMS) screens are designed to be viewed at a minimum screen resolution of 800 x 600 to optimize your access to the BEI SDM RFA Portal.
- Disable pop-up blockers prior to attempting access to the BEI SDM RFA Portal.
- Use Microsoft<sup>®</sup> Internet Explorer<sup>®</sup> versions 9, 10, and 11 and Apple<sup>®</sup> Safari<sup>®</sup> versions 5.x, 6.x and 7.x on Mac OS X. The most recent stable versions of Mozilla<sup>®</sup> Firefox<sup>®</sup> and Google Chrome<sup>™</sup> are also supported.

### Accessing the System

- If you are a first time user, select **Register Here!** on the **Login** window. A registration window will display. Upon completing all fields and selecting **Register**, a confirmation message will appear stating "Thank you for your registration. You will receive and email soon. Please follow the instructions in the email."
- You will receive a confirmation email containing a user name and a link to create a password.

# Using the System - Innovation Center Home Page

|                                                     |                  |                                   | Home                 | About CMS N          | ewsroom Center            | FAQs Archive             | 😲 Share 🛛            | Help       | 🔒 Print            |
|-----------------------------------------------------|------------------|-----------------------------------|----------------------|----------------------|---------------------------|--------------------------|----------------------|------------|--------------------|
| CMS.gov<br>Centers for Medicare & Medicaid Services |                  |                                   | Lea                  | im about your hea    | alth care options         |                          |                      |            | Search             |
| Medicare                                            | Medicaid/CHIP    | Medicare-Medicaid<br>Coordination | Private<br>Insurance | Innovation<br>Center | Regulations &<br>Guidance | Research, S<br>Data & Sy | itatistics,<br>stems | Out<br>Edu | reach &<br>ucation |
| Innovation Ce                                       | nter Home > Inno | vation Models > Benefic           | iary Engagement      | t Initiative: Share  | d Decision Making         | g (SDM) Model            |                      |            |                    |

### Beneficiary Engagement and Incentives: Shared Decision Making (SDM) Model

🛨 Share

The Centers for Medicare & Medicaid Services (CMS) identifies strengthening beneficiary engagement as one of the agency's goals to help transform our health care system into one that delivers better care, smarter spending, healthier people, and puts individuals at the center. Specifically, the "CMS Quality Strategy envisions health and care that is person-centered, provides incentives for the right outcomes, is sustainable, emphasizes coordinated care and shared decision making, and relies on transparency of quality and cost information."

### Background

Beneficiary engagement broadly refers to the actions and choices of individuals with regard to their health and health care, and these decisions impact cost, quality, and patient satisfaction outcomes. The Beneficiary Engagement and Incentives (BEI) Models -- the Shared Decision Making Model and the Direct Decision Support Model -- will test different approaches to shared decision making, acknowledging that beneficiaries make decisions regarding treatment options in a variety of ways. The Center for Medicare and Medicaid Innovation is testing the BEI Models under the authority of Section 1115A of the Social Security Act (as added by Section 3021 of the Affordable Care Act).

The Shared Decision Making Model (SDM Model) will test a specific approach to integrate a structured Four Step shared decision making process into the clinical practice of practitioners who are participating Accountable Care Organizations (ACOs). The shared decision making process is a collaboration between the beneficiary and the practitioner.

#### Model Summary

Stage: Announced, Accepting Letters of Intent Number of Participants: N/A Category: Initiatives to Speed the Adoption of Best Practices Authority: Section 3021 of the Affordable Care Act

### Milestones & Updates

Dec 21, 2016

Announced: January 10 overview and letter of intent webinar

#### Dec 08, 2016

Announced: Model to test structured shared decision making process in clinical ACO practices

### **Using the System - BEI Landing Page**

| Beneficiary En                                                                                                    | gagement a                                                                                                    | and Incentives Shared                                                                                                    | Decision Making (SDM)                                                                                                    |
|----------------------------------------------------------------------------------------------------|----------------------------------------------------------------------------------------------------|----------------------------------------------------------------------------------------------------|----------------------------------------------------------------------------------------------------|
|                                                                                                    | Clic                                                                                                    | Click here to submit Letter of Intent<br>:k here to access Request for Application porta                                                                                                    |                                                                                                    |
| IS will safeguard the information provide                                                                                                    | ed to us in accordance w                                                                                                    | ith the Privacy Act of 1974, as amended (5 U.S                                                                                                    | .C. Section 552a). For more information, please see the CM                                                                                                    |
| /acy Policy.                                                                                                    |                                                                                                    |                                                                                                    |                                                                                                    |
| hnical Issues: Please contact the CM                                                                                                    | MI Salesforce Help Des                                                                                                    | k at 1-888-734-6433, option 5 or email CMMIFC                                                                                                    | prceSupport@cms.hhs.gov. If you are using Internet Explo                                                                                                    |
| ase make sure the browser voll are lisin                                                                                                    | nd is ite 9 or nigher, beto                                                                                                    | re attempting to navigate through this site. Prio                                                                                                    | r versions of IE are not supported by Salesforce.                                                                                                    |
| ase make sure the browser you are usin                                                                                                    | 5 5 .                                                                                                    |                                                                                                    |                                                                                                    |
| Disclaimer: This web application and                                                                                                    | information contained th                                                                                                    | herein may not adhere to Section 508 Complian                                                                                                    | nce standards and guidelines for accessibility by persons wh                                                                                                    |
| Disclaimer: This web application and<br>visually impaired. If you use assistive te<br>MIForceSupport@cms.hhs.gov.                                                                                                    | information contained the contained the cont | herein may not adhere to Section 508 Compliar<br>and access information, please contact the CM                                                                                                    | nce standards and guidelines for accessibility by persons wh<br>MI Salesforce Help Desk at 1-888-734-6433, option 5 or em                                                                                                    |
| Bisclaimer: This web application and visually impaired. If you use assistive te MIForceSupport@cms.hhs.gov.                                                                                                    | information contained the contrained the contrained | herein may not adhere to Section 508 Compliar<br>and access information, please contact the CM                                                                                                    | ice standards and guidelines for accessibility by persons wh<br>MI Salesforce Help Desk at 1-888-734-6433, option 5 or em                                                                                                    |
| B Disclaimer: This web application and visually impaired. If you use assistive te MIForceSupport@cms.hhs.gov.                                                                                                    | A federal governmen                                                                                                    | twebsite managed by the Centers for Medicare                                                                                                    | nce standards and guidelines for accessibility by persons wh<br>MI Salesforce Help Desk at 1-888-734-6433, option 5 or em                                                                                                    |
| B Disclaimer: This web application and visually impaired. If you use assistive to IMIForce Support@cms.hhs.gov.                                                                                                    | information contained the<br>echnologies to navigate<br>A federal governmen<br>7500 Security Boulev                                                                                                    | herein may not adhere to Section 508 Compliar<br>and access information, please contact the CM<br>t website managed by the Centers for Medicare<br>rard, Baltimore, MD 21244                                                                                                    | ace standards and guidelines for accessibility by persons wh<br>MI Salesforce Help Desk at 1-888-734-6433, option 5 or em                                                                                                    |
| CMS & HHS Websites                                                                                                    | information contained the choologies to navigate<br>A federal governmen<br>7500 Security Boulev                                                                                                    | herein may not adhere to Section 508 Compliar<br>and access information, please contact the CM<br>t website managed by the Centers for Medicare<br>rard, Baltimore, MD 21244<br>Helpful Links                                                                                                    | And the second second s |
| Disclaimer: This web application and<br>visually impaired. If you use assistive to<br>MIForce Support@cms.hhs.gov.     CMS.gov     CMS & HHS Websites<br>fedicare.gov                                                                                        | information contained the achnologies to navigate A federal governmen 7500 Security Boulev                                                                                                    | herein may not adhere to Section 508 Compliar<br>and access information, please contact the CM<br>t website managed by the Centers for Medicare<br>rard, Baltimore, MD 21244<br>Helpful Links<br>Web Policies & Important Links                                                                                  | Additional Helpful Links                                                                                                    |
| bisclaimer: This web application and<br>visually impaired. If you use assistive to<br>MIForceSupport@cms.hhs.gov.<br>ome CMS.gov<br>CMS & HHS Websites<br>fedicare.gov<br>fyMedicare.gov                                                                     | information contained the<br>echnologies to navigate<br>A federal governmen<br>7500 Security Boulev<br>Tools<br>Acronyms<br>Contacts                                                                                                    | herein may not adhere to Section 508 Compliar<br>and access information, please contact the CM<br>t website managed by the Centers for Medicare<br>rard, Baltimore, MD 21244<br>Helpful Links<br>Web Policies & Important Links<br>Privacy Policy                                                                | Additional Helpful Links                                                                                                    |
| bisclaimer: This web application and<br>visually impaired. If you use assistive to<br>MIForceSupport@cms.hhs.gov.<br>CMS & HHS Websites<br>Medicare.gov<br>tyMedicare.gov<br>topMedicareFraud.gov                                                            | information contained the<br>echnologies to navigate<br>A federal governmen<br>7500 Security Boulev<br>Tools<br>Acronyms<br>Contacts<br>FAQs                                                                                                    | herein may not adhere to Section 508 Compliar<br>and access information, please contact the CM<br>t website managed by the Centers for Medicare<br>rard, Baltimore, MD 21244<br>Helpful Links<br>Web Policies & Important Links<br>Privacy Policy<br>Plain Language                                              | Additional Helpful Links<br>HHS.gov<br>Inspector General<br>USA.gov                                                                                                    |
| a Disclaimer: This web application and<br>visually impaired. If you use assistive to<br>IMIForce Support@cms.hhs.gov.<br>CMS & HHS Websites<br>Vedicare.gov<br>VyMedicare.gov<br>StopMedicareFraud.gov<br>Vedicaid.gov                                       | information contained the<br>echnologies to navigate<br>A federal governmen<br>7500 Security Boulev<br>Tools<br>Acronyms<br>Contacts<br>FAQs<br>Glossary                                                                                                    | herein may not adhere to Section 508 Compliar<br>and access information, please contact the CM<br>t website managed by the Centers for Medicare<br>rard, Baltimore, MD 21244<br>Helpful Links<br>Web Policies & Important Links<br>Privacy Policy<br>Plain Language<br>Freedom of Information Act                | Additional Helpful Links<br>HHS.gov<br>Inspector General<br>USA.gov<br>Help with file formats & plug-ins                                                                                                    |
| a Disclaimer: This web application and<br>a visually impaired. If you use assistive to<br>AMIForceSupport@cms.hhs.gov.<br>tome CMS.gov<br>CMS & HHS Websites<br>Medicare.gov<br>MyMedicare.gov<br>StopMedicareFraud.gov<br>Medicald.gov<br>InsureKidsNow.gov | information contained the<br>echnologies to navigate<br>A federal governmen<br>7500 Security Boulev<br>Tools<br>Acronyms<br>Contacts<br>FAQs<br>Glossary<br>Archive                                                                                                    | herein may not adhere to Section 508 Compliar<br>and access information, please contact the CM<br>t website managed by the Centers for Medicare<br>rard, Baltimore, MD 21244<br>Helpful Links<br>Web Policies & Important Links<br>Privacy Policy<br>Plain Language<br>Freedom of Information Act<br>No Fear Act | Additional Helpful Links<br>HHS.gov<br>Help with file formats & plug-ins                                                                                                    |

## **Using the System - BEI RFA Login**

|                                                                        | Beneficiary Enga<br>Shared Decision M                                    | agement and Incentives Model<br>Making (SDM) Application Login |   |  |  |
|------------------------------------------------------------------------|--------------------------------------------------------------------------|----------------------------------------------------------------|---|--|--|
| ſ                                                                      |                                                                          | Username                                                       | ] |  |  |
|                                                                        | Username                                                                 |                                                                |   |  |  |
|                                                                        |                                                                          | Password                                                       |   |  |  |
|                                                                        | Password                                                                 |                                                                |   |  |  |
|                                                                        |                                                                          | Login                                                          |   |  |  |
|                                                                        | Register Here!                                                           | Forgot Password?                                               |   |  |  |
|                                                                        | Per CMS secur<br>only be reset on                                        | rity protocol, passwords can<br>ce within a 24 hour timeframe. |   |  |  |
| If you need Help Desk support for technical issues,<br>please contact: |                                                                          |                                                                |   |  |  |
| CMMIForceSupport@cms.hhs.gov                                           |                                                                          |                                                                |   |  |  |
| or call 1-888-734-6433, option 5.                                      |                                                                          |                                                                |   |  |  |
|                                                                        | If you need Help Desk support for <b>program</b> issues, please contact: |                                                                |   |  |  |
|                                                                        | SDM                                                                      | model@cms.hhs.gov                                              |   |  |  |

### **First Time Login**

| Shared De                    | cision Making (SDM)                                         |
|------------------------------|-------------------------------------------------------------|
|                              | ٠                                                           |
| *All f                       | ields are required                                          |
| First Name                   | Last Name                                                   |
| st Name                      | Last Name                                                   |
| Email Address                |                                                             |
| Back to                      | Login Register                                              |
| Per CMS security protocol, p | asswords can only be reset once within a 24 hour timeframe. |
| If you need Help Desk su     | pport for technical issues, please contact:                 |
| CMMIFo                       | rceSupport@cms.hhs.gov                                      |
| or call 1                    | -888-734-6433, option 5.                                    |
| If you need Help Desk su     | pport for program issues, Please contact:                   |
|                              |                                                             |

### **Confirmation Email**

| _   |                                                                                                    |
|-----|----------------------------------------------------------------------------------------------------|
|     | Thu 11/17/2016 7:57 PM                                                                                                    |
|     | BEI SDM                                                                                                    |
| μ.  |                                                                                                    |
|     | Your username and password for Beneficiary Engagement and Incentives - Shared Decision Making Model Portal                                                                                                    |
| То  | test.user.sdm@vahoo.com                                                                                                    |
| 1.0 |                                                                                                    |
| _   | CMS.gov<br>Centers for Medicare & Medicaid Services                                                                                                    |
|     | Dear Test Oser,                                                                                                    |
|     | Your Beneficiary Engagement and Incentives - Shared Decision Making Model application user ID has been<br>provided below. Please follow the link which will prompt you to change your password.                                 |
|     | https://app1.innovation.cms.gov/beidds/login?c=yTkn%2By5ZOQKjL0iv4TpqbwOWM801pET9YIecINHU3rR%2Bj<br>pSqBygtH5G%2BAzd6gLzZhHob5BSROyfhKtP2zYB%2B721f0zxXONzVXERkFA%2FBOOIdkq%2Fe%2B4mTd<br>FIXEON0j10GvW6vuHEirgGMADzzJJ9pe005gt |
|     | Thank you.                                                                                                    |
|     | Username: test.user.sdm@yahoo.com.beisdm                                                                                                    |
|     |                                                                                                    |
|     |                                                                                                    |

### **Create Password**

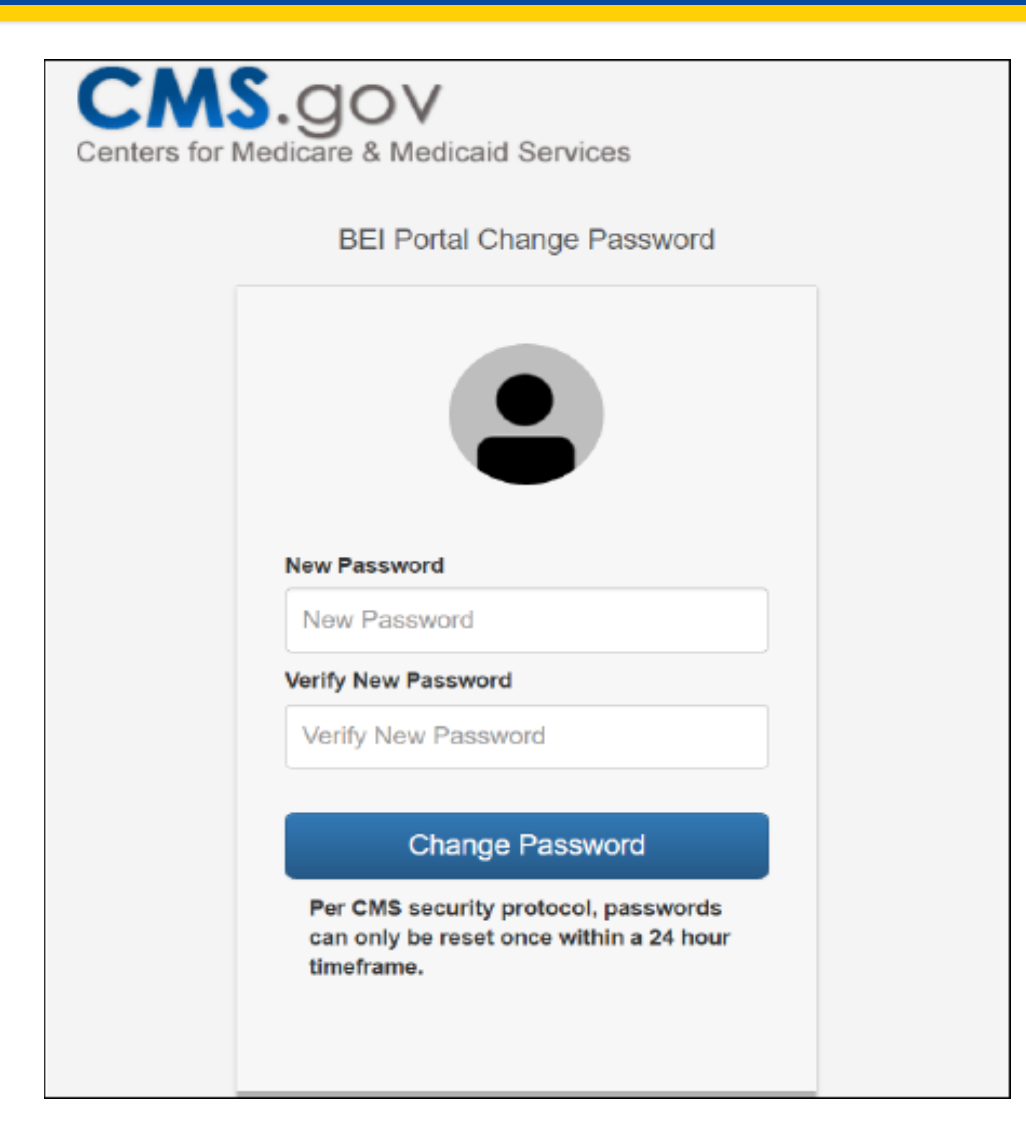

## **Using the System - Passwords**

- A password must have a combination of numbers, uppercase and lowercase letters, and at least one of these special characters: !#\$%\_=+<>. Passwords are case sensitive.
- If you forget your password, select the "Forgot Password?" link on the Log-in screen to have a new password sent to you via email
  - Enter your user name in the User Name field and select
     "Continue." You will receive an email with your new password.
- Note: Users will be locked out of the system after three invalid login attempts within a 30- minute period
- Note: For additional assistance, please email <u>CMMIForceSupport@cms.hhs.gov</u> or call 1-888-734-6433.

## Logging into the System

| Use                                            | rname                                             |
|------------------------------------------------|---------------------------------------------------|
| Username                                       |                                                   |
| Pas                                            | sword                                             |
| Password                                       |                                                   |
| t.                                             | ogin                                              |
| Register Here!                                 | Forgot Password                                   |
| Per CMS security pro<br>only be reset once wit | otocol, passwords can<br>hin a 24 hour timeframe. |
| If you need Help Desk su<br>please             | pport for technical issues,<br>contact:           |
| CMMIForceSupp                                  | oort@cms.hhs.gov                                  |
| or call 1-888-73                               | 4-6433, option 5.                                 |

### **Home Screen**

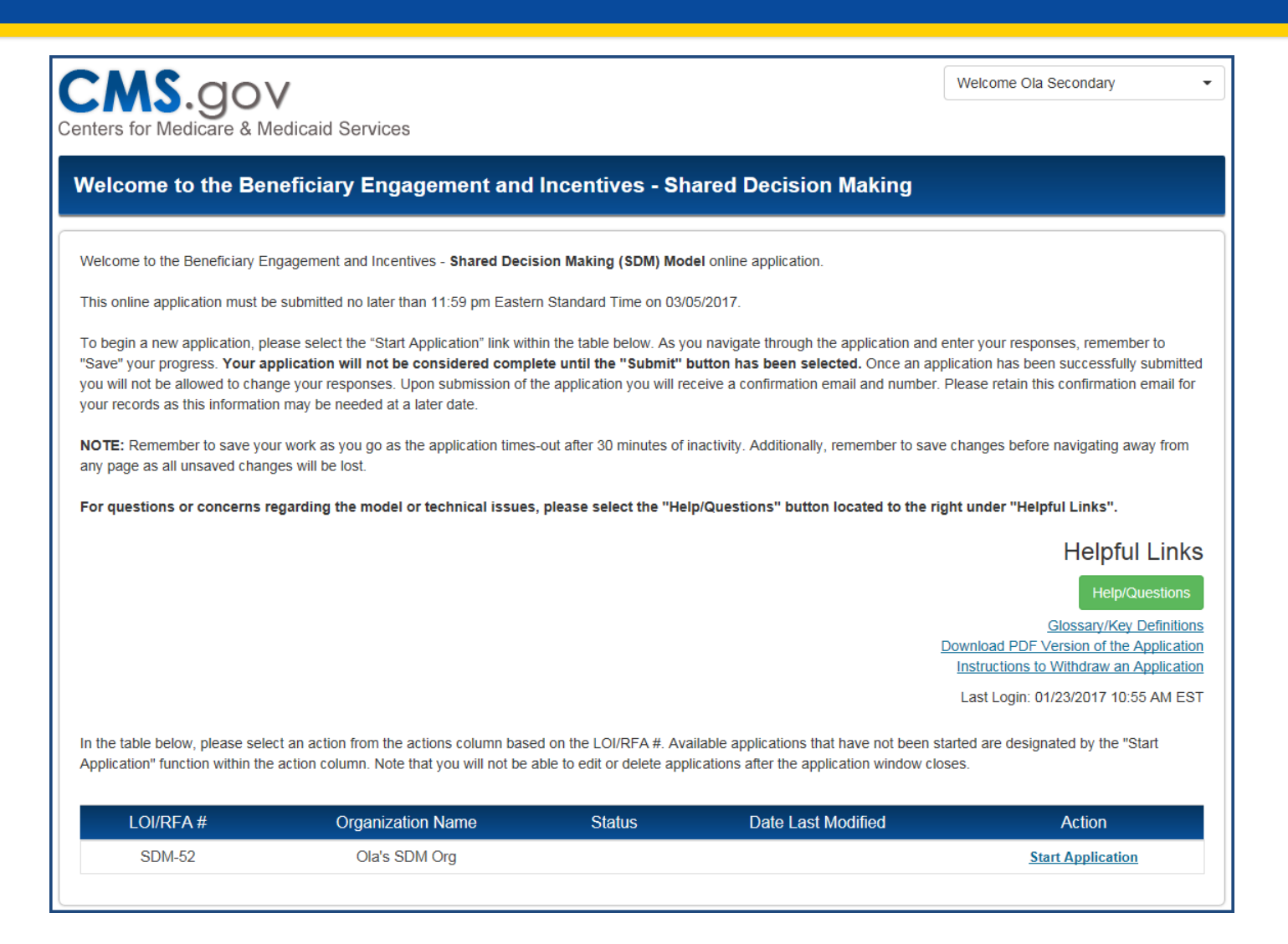

### **Home Screen - User Actions**

| CMS.gov<br>Centers for Medicare & Medicaid Services                                                                                                    | Welcome Ola Secondary   Home |  |  |
|----------------------------------------------------------------------------------------------------|------------------------------|--|--|
| Welcome to the Beneficiary Engagement and Incentives - Shared Decision Making                                                                                                    | Change Password              |  |  |
| Welcome to the Beneficiary Engagement and Incentives - Shared Decision Making (SDM) Model online application.                                                                                                    | Logout 🕞                     |  |  |
| This online application must be submitted no later than 11:59 pm Eastern Standard Time on 03/05/2017.                                                                                                    |                              |  |  |
| To begin a new application, please select the "Start Application" link within the table below. As you navigate through the application and enter your responses, remember to "Save" your progress. Your application will not be considered complete until the "Submit" button has been selected. Once an application has been successfully submitted you will not be allowed to change your responses. Upon submission of the application you will receive a confirmation email and number. Please retain this confirmation email for your records as this information may be needed at a later date. |                              |  |  |
| NOTE: Remember to save your work as you go as the application times-out after 30 minutes of inactivity. Additionally, remember to save changes before navigating away from any page as all unsaved changes will be lost.                                                                                                    |                              |  |  |
| For questions or concerns regarding the model or technical issues, please select the "Help/Questions" button located to the ri                                                                                                    | ght under "Helpful Links".   |  |  |

### **Home Screen - Helpful Links**

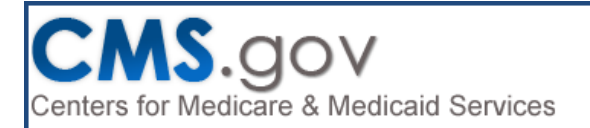

Welcome Ola Secondary

### Welcome to the Beneficiary Engagement and Incentives - Shared Decision Making

Welcome to the Beneficiary Engagement and Incentives - Shared Decision Making (SDM) Model online application.

This online application must be submitted no later than 11:59 pm Eastern Standard Time on 03/05/2017.

To begin a new application, please select the "Start Application" link within the table below. As you navigate through the application and enter your responses, remember to "Save" your progress. Your application will not be considered complete until the "Submit" button has been selected. Once an application has been successfully submitted you will not be allowed to change your responses. Upon submission of the application you will receive a confirmation email and number. Please retain this confirmation email for your records as this information may be needed at a later date.

**NOTE:** Remember to save your work as you go as the application times-out after 30 minutes of inactivity. Additionally, remember to save changes before navigating away from any page as all unsaved changes will be lost.

For questions or concerns regarding the model or technical issues, please select the "Help/Questions" button located to the right under "Helpful Links".

Helpful Links

Help/Questions

Glossary/Key Definitions Download PDF Version of the Application Instructions to Withdraw an Application

### **Home Screen - Start New Application**

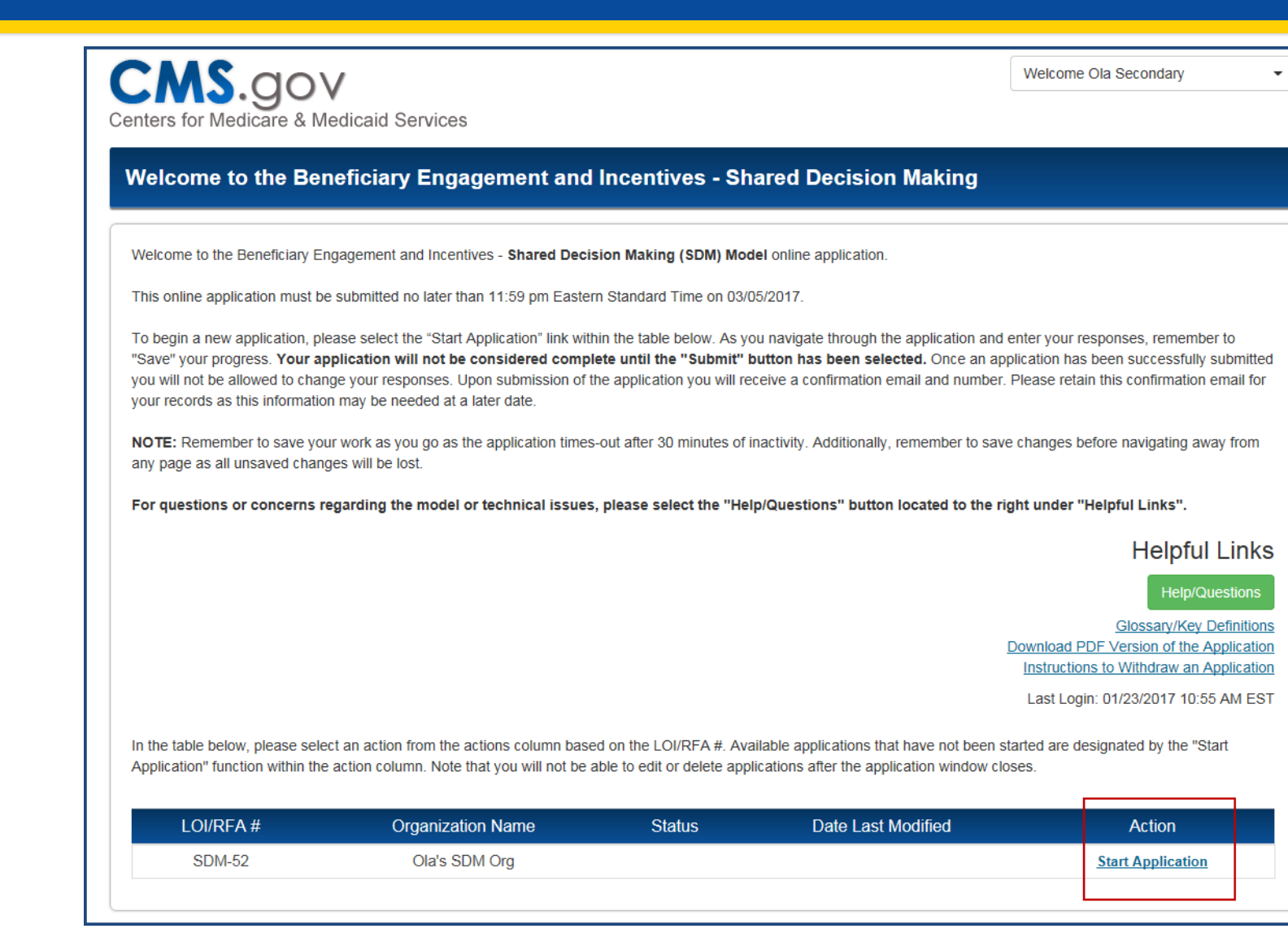

25

### **Home Screen - Returning to Application**

| In the table below, please select an action from the actions column based on the LOI/RFA #. Available applications that have not been started are designated by the "Start Application" function within the action column. Note that you will not be able to edit or delete applications after the application window closes.          LOI/RFA #       Organization Name       Status       Date Last Modified       Action         SDM-100       Sharon's Test Org       In Progress       01/04/2017 11:17 AM EST       PDF Edit Delete |                                                         |                                                                                  |                                                             |                                                                                               | <u>Glossary/Key Definition</u><br><u>Download PDF Version of the Applicatio</u><br><u>Instructions to Withdraw an Applicatio</u><br>Last Login: 01/04/2017 10:27 AM ES <sup>2</sup> |
|----------------------------------------------------------------------------------------------------|---------------------------------------------------------|----------------------------------------------------------------------------------|-------------------------------------------------------------|-----------------------------------------------------------------------------------------------|----------------------------------------------------------------------------------------------------|
| LOI/RFA #       Organization Name       Status       Date Last Modified       Action         SDM-100       Sharon's Test Org       In Progress       01/04/2017 11:17 AM EST       PDF Edit Delete                                                                                                    | In the table below, pleas<br>Application" function with | e select an action from the actions co<br>nin the action column. Note that you v | plumn based on the LOI/RF<br>will not be able to edit or de | A #. Available applications that have not be<br>lete applications after the application windo | een started are designated by the "Start<br>ww closes.                                                                                                    |
| SDM-100     Sharon's Test Org     In Progress     01/04/2017 11:17 AM EST     PDF Edit     Delete                                                                                                    | LOI/RFA #                                               | Organization Name                                                                | Status                                                      | Date Last Modified                                                                            | Action                                                                                                    |
|                                                                                                    | SDM-100                                                 | Sharon's Test Org                                                                | In Progress                                                 | 01/04/2017 11:17 AM EST                                                                       | PDF Edit Delete                                                                                                    |

### **Home Screen - Application Statuses**

### A BEI RFA application will have one of the following statuses:

| Submission Status of<br>Application | Business Rule                                                                                                    |
|-------------------------------------|----------------------------------------------------------------------------------------------------|
| In Progress                         | Status is applied once an application has been started.                                                                                                    |
| Submitted                           | Status is applied once all questions have been successfully answered, errors have been resolved, and application is certified and submitted. Application will become read-only. |
| Withdrawn                           | Status is applied if you choose to withdraw an application. See Helpful Links for application withdrawal instructions.                                                          |
| Incomplete                          | Status is changed from In Progress to Incomplete once the RFA period is closed. Application will not be available for access.                                                   |

## **Application Navigation**

| CMS.gov                            | Nices                                           |                 |                          | Welcome Ola S     | econdary -                |
|------------------------------------|-------------------------------------------------|-----------------|--------------------------|-------------------|---------------------------|
| enters for medicare & medicard Ser | 1003                                            |                 | [Applicatio              | on ID: SDM-52     | Status: In Progress       |
| Beneficiary Engagement and         | I Incentives - Shared Decision Ma               | king App        | lication                 |                   |                           |
| Home                               | Background Information                          |                 |                          | * In              | dicates a required field. |
| Background Information             | ***Please be sure to save your work before navi | gating away fro | m this page as any uns   | aved work will be | lost. Additionally, the   |
| ACO Organization Profile           | аррісацоп                                       | lines-out alter | so minutes of mactivity. |                   |                           |
| Goals & Commitment                 | ACO Organization Information                    |                 |                          |                   |                           |
| Organization & Leadership Capacity |                                                 |                 |                          |                   |                           |
| Implementation                     | * Medicare ACO ID Number                        |                 | * Doing Business As:     | ?                 |                           |
| Supporting Documentation           | * Organization Type                             |                 | * Organization TIN/EIN   | 1                 |                           |
| Certify & Submit                   | Please Select                                   | ~               |                          |                   |                           |
|                                    | * Street Address                                |                 |                          |                   |                           |

### **Background Information**

| CMS.gov                             | Welcome Ola Secondary                                                                                           | -               |
|-------------------------------------|----------------------------------------------------------------------------------------------------|-----------------|
| Centers for Medicare & Medicaid Ser | IS                                                                                                    |                 |
|                                     | [Application ID: SDM-52 Status:                                                                                 | : In Progress ] |
| Beneficiary Engagement and          | centives - Shared Decision Making Application                                                                   |                 |
|                                     | * Indicates a r                                                                                                 | required field. |
| Home                                | Background Information                                                                                          |                 |
| Background Information              | ***Dease he sure to save your work before payingting away from this page as any unsaved work will be lost. Addi | itionally the   |
|                                     | application times-out after 30 minutes of inactivity.***                                                        | uonaliy, the    |
| ACO Organization Profile            |                                                                                                    |                 |
| Goals & Commitment                  | ACO Organization Information                                                                                    |                 |
| Organization & Leadership Capacity  | * Organization Name ?                                                                                           |                 |
|                                     | 1 Mediana 400 ID Number                                                                                         |                 |
| Implementation                      | - Medicare ACO ID Number - Doing Business As: 7                                                                 |                 |
| Supporting Documentation            | * Organization Type * Organization TIN/EIN                                                                      |                 |
| Certify & Submit                    | Please Select                                                                                                   |                 |
|                                     | * Street Address                                                                                                |                 |
|                                     |                                                                                                    |                 |
|                                     | Street Address 2                                                                                                |                 |
|                                     |                                                                                                    |                 |
|                                     | * City * State * Zip (+4)                                                                                       |                 |
|                                     |                                                                                                    |                 |
|                                     | Website (if applicable)                                                                                         |                 |
|                                     |                                                                                                    |                 |
|                                     | * Please provide at least one Service Area                                                                      |                 |
|                                     | Add Service Area                                                                                                |                 |
|                                     | State County                                                                                                    |                 |
|                                     | No Service Areas to display                                                                                     |                 |

# Background Information – Add Service Area

|   | ×          |
|---|------------|
| Y |            |
| V |            |
|   | Save Close |
|   |            |

|       | Add Service Area |             |  |
|-------|------------------|-------------|--|
|       |                  |             |  |
| State | County           |             |  |
| MD    | Carroll          | Edit Delete |  |
| CA    | Alpine           | Edit Delete |  |

### **ACO Organization Profile**

| CMS.gov                            |                                                                                                    | Welcome Ola Secondary                                                                                                    | •        |
|------------------------------------|----------------------------------------------------------------------------------------------------|----------------------------------------------------------------------------------------------------|----------|
| enters for Medicare & Medicaid Se  | ervices                                                                                                    | [Application ID: SDM-52 Status: In F                                                                                         | Progress |
| Beneficiary Engagement an          | d Incentives - Shared Decisio                                                                                                    | n Making Application                                                                                                    |          |
|                                    |                                                                                                    | * Indicates a require                                                                                                    | d field. |
| Home                               | ACO Organization Prof                                                                                                    | ile                                                                                                    |          |
| Background Information             | ***Please be sure to save your work befor                                                                                                    | re navigating away from this page as any unsaved work will be lost. Additional                                               | ly, the  |
| ACO Organization Profile           | appli                                                                                                    | ation times-out after 30 minutes of inactivity.***                                                                           |          |
| Noo organization rionic            | * 1. What type of ACO are you?                                                                                                    |                                                                                                    |          |
| Goals & Commitment                 | Next Generation ACO Model                                                                                                    |                                                                                                    |          |
| Organization & Leadership Capacity | • 2. Tell us about the composition of the AC<br>TIN of the ACO, the TINs of all of your pract                                                                                                    | D, including all of the TINs and organizations composing the ACO. Please include<br>ices and the NPIs of your practitioners. | the      |
| Implementation                     | Download and complete the Excel file below                                                                                                    | . After completion, please upload the document using the 'Upload File' function.                                             |          |
| Supporting Documentation           | Download Excel File                                                                                                    | Upload File                                                                                                    |          |
| Certify & Submit                   | File Name                                                                                                    | Date                                                                                                    |          |
|                                    |                                                                                                    | No Uploaded documents.                                                                                                    |          |
|                                    | *3. Are any of your primary care practices in                                                                                                    | the Comprehensive Primary Care Plus (CPC+) Initiative?                                                                       |          |
|                                    | Yes                                                                                                    |                                                                                                    |          |
|                                    | If so, provide us with the TIN of each practice and the NPI of the provider associated with that TIN.<br>Download and complete the Excel file below. After completion, please upload the document using the 'Upload File' function.<br>Note: Changing your answer from 'Yes' to 'No' will delete all previously uploaded files for this question upon Save. |                                                                                                    |          |
|                                    | Download Excel Filex                                                                                                    | Upload File                                                                                                    |          |
|                                    | File Name                                                                                                    | Date                                                                                                    |          |
|                                    |                                                                                                    | No Uploaded documents.                                                                                                    |          |
|                                    |                                                                                                    |                                                                                                    |          |
|                                    | * 4. Are any of your practices in the Million H                                                                                                    | learts Cardiovascular Disease Risk Reduction Model (MH CVD)?                                                                 |          |
|                                    | Please Select                                                                                                    |                                                                                                    |          |
|                                    | * 5. Are any of your practices in the Oncolog                                                                                                    | y Care Model (OCM)?                                                                                                    |          |
|                                    | Please Select                                                                                                    |                                                                                                    |          |

### **ACO Organization Profile**

- \* 6. Provide the following information:
  - · Total number of all visits to practitioners in CY 2015
  - · Number of Medicare assigned and non-assigned FFS patients and visits in CY 2015

|              | Patients | Visits |
|--------------|----------|--------|
| Assigned     | 11       | 33     |
| Non-assigned | 66       | 88     |
| Total        | 77       | 121    |

### **ACO Organization Profile**

\* 9. The first three columns below have been pre-populated from your LOI submission. Please review and make any applicable changes to ensure that the total number of practices, practitioners, and Medicare FFS visits in Primary Adult Care, Oncology, Radiology, Urology, Orthopedics, and Other are accurate for CY 2015. In addition, you will need to populate the last column.

| * Practices        | * Practitioners    | * Medicare FFS visits | * Medicare FFS visits with a PSC ? |
|--------------------|--------------------|-----------------------|------------------------------------|
| Primary Adult Care | Primary Adult Care | Primary Adult Care    | Primary Adult Care                 |
| 10                 | 10                 | 10                    |                                    |
| Oncology           | Oncology           | Oncology              | Oncology                           |
| Radiology          | Radiology          | Radiology             | Radiology                          |
| 10                 | 10                 | 10                    |                                    |
| Urology            | Urology            | Urology               | Urology                            |
| Orthopedics        | Orthopedics        | Orthopedics           | Orthopedics                        |
| 10                 | 10                 | 10                    |                                    |
| Other              | Other              | Other                 | Other                              |
|                    |                    |                       | 12                                 |
|                    |                    |                       | Please specify for Other           |
|                    |                    |                       |                                    |
|                    |                    |                       |                                    |
|                    |                    |                       | ·                                  |
|                    |                    |                       |                                    |
|                    | Dava J             |                       |                                    |

# ACO Organization Profile – Add Sanction

\* 7. To the best of your knowledge, has the ACO applicant, its owners/managers, or any of your ACO practices or any practitioners employed in your ACO practices had a final adverse legal action or been the subject of an investigation by, prosecution by, or settlement with the Health and Human Services Office of the Inspector General, U.S. Department of Justice, or any other Federal or State enforcement agency in the last seven years relating to allegations of failure to comply with applicable Medicare or Medicaid billing rules, the Anti-Kickback Statute, the physician self-referral prohibition, or any other applicable fraud and abuse laws? Failure to disclose could be grounds for application denial or immediate termination from the SDM Model.

| Yes | $\checkmark$ |
|-----|--------------|
|-----|--------------|

If yes, please explain the legal actions, investigations, prosecutions, and/or settlements; the agency involved; and the resolution, if any.

Note: Changing your answer from 'Yes' to 'No' will delete all previously entered Sanctions upon Save.

Add New Sanction

| Organization | Federal or State Agency | Status |
|--------------|-------------------------|--------|
|              | No Sanctions to display |        |
|              |                         |        |

# ACO Organization Profile – Add Sanction

| Investigations/Sanctions                                                                                         |   |
|----------------------------------------------------------------------------------------------------|---|
| * Organization Name ?                                                                                            |   |
| * Federal or State Agency or Accrediting Body (e.g., DOJ, HHS, OIG, The Joint Commission, State Survey Agencies) | ) |
| * Description of Infraction (Including Date)                                                                     |   |
| Remaining characters: 4000 (total allowed characters: 4000)                                                      |   |
| Resolution Status                                                                                                | ] |
| Resolution Date                                                                                                  |   |
| Save Cancel                                                                                                    |   |

### **Goals and Commitment**

|                                     | Welcome                                                                                                    | Ola Secondary -                                 |
|-------------------------------------|----------------------------------------------------------------------------------------------------|-------------------------------------------------|
| Centers for Medicare & Medicaid Sel | rvices                                                                                                    |                                                 |
|                                     | [Application ID: SDI                                                                                                    | A-52 Status: In Progress ]                      |
| Beneficiary Engagement and          | I Incentives - Shared Decision Making Application                                                                                                    |                                                 |
|                                     |                                                                                                    |                                                 |
| Home                                |                                                                                                    | <ul> <li>Indicates a required field.</li> </ul> |
|                                     | Goals & Commitment {20 points}                                                                                                    |                                                 |
| Background Information              | ***Please be sure to save your work before navigating away from this page as any unsaved work<br>application times-out after 30 minutes of inactivity.***                                                        | will be lost. Additionally, the                 |
| ACO Organization Profile            | <ol> <li>Describe why you want to join the project.</li> </ol>                                                                                                    |                                                 |
| Goals & Commitment                  | A minimum of 50 characters must be entered into this field.                                                                                                    |                                                 |
| Organization & Leadership Capacity  | Remaining characters: 15941 (total allowed characters: 16000)                                                                                                    |                                                 |
| Implementation                      | * 2. What are you currently doing to improve beneficiary engagement?                                                                                                    |                                                 |
| Supporting Documentation            |                                                                                                    |                                                 |
|                                     | Remaining characters: 16000 (total allowed characters: 16000)                                                                                                    |                                                 |
| Certify & Submit                    | * 3. How will this project help you improve?                                                                                                    |                                                 |
|                                     |                                                                                                    |                                                 |
|                                     | Remaining characters: 16000 (total allowed characters: 16000)                                                                                                    |                                                 |
|                                     | * 4. Have you implemented shared decision making in any of the clinical practices that are associated w<br>your experience and any lessons learned. Provide your list of preference-sensitive conditions (PSCs). | ith your ACO? If so, describe                   |
|                                     |                                                                                                    |                                                 |
|                                     | Remaining characters: 16000 (total allowed characters: 16000)                                                                                                    |                                                 |
|                                     | Save Save And Continue Cancel                                                                                                    |                                                 |

## **Organization and Leadership Capacity**

|                                    | * Indicates a required field.                                                                                                    |
|------------------------------------|----------------------------------------------------------------------------------------------------|
| Home                               | Organization & Leadership Capacity {30 points}                                                                                                    |
| Background Information             | ***Please be sure to save your work before navigating away from this page as any unsaved work will be lost. Additionally, the<br>application times-out after 30 minutes of inactivity.*** |
| ACO Organization Profile           | *1. Describe your experience in operating and implementing significant projects across large practice groups.                                                                             |
| Goals & Commitment                 | A minimum of 50 characters must be entered into this field.                                                                                                    |
| Organization & Leadership Capacity | Remaining characters: 15941 (total allowed characters: 16000)                                                                                                    |
| Implementation                     | * 2. Tell us who the leadership team will include, and include information about the project lead.                                                                                        |
| Supporting Documentation           | A minimum of 50 characters must be entered into this field.                                                                                                    |
|                                    | Remaining characters: 15941 (total allowed characters: 16000)                                                                                                    |
| Certify & Submit                   | * 3. Describe your experience in rapid-cycle learning and improvement.                                                                                                    |
|                                    | A minimum of 50 characters must be entered into this field.                                                                                                    |
|                                    | Remaining characters: 15941 (total allowed characters: 16000)                                                                                                    |
|                                    | • 4. Describe your experience of providing ongoing practice redesign support and training.                                                                                                |
|                                    | A minimum of 50 characters must be entered into this field.                                                                                                    |
|                                    | Remaining characters: 15941 (total allowed characters: 16000)                                                                                                    |
|                                    | Save Save And Continue Cancel                                                                                                    |

### **Implementation Page**

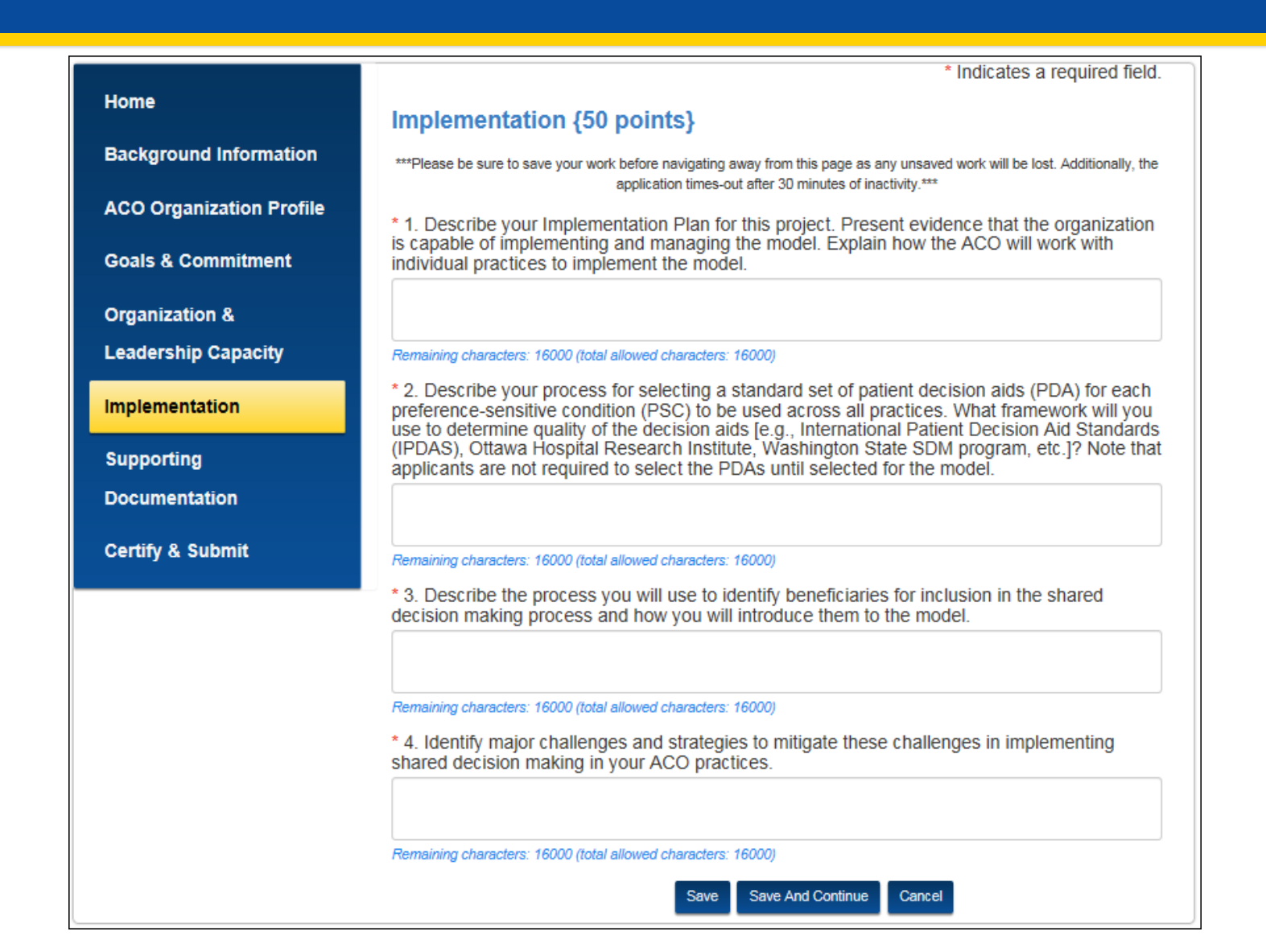

### **Supporting Documentation Page**

| Beneficiary Engagement an          | d Incentives - Shared Decision Ma                                                               | aking Application                                                                                       |               |
|------------------------------------|-------------------------------------------------------------------------------------------------|----------------------------------------------------------------------------------------------------|---------------|
| Ноте                               | Supporting Documentation                                                                        | n                                                                                                    |               |
| Background Information             | This section has been created for the attachme<br>of selection into the model {Note: please use | nt of any accompanying or supporting documents that strengthen t<br>the text boxes for your responses}. | he likelihood |
| ACO Organization Profile           |                                                                                                 | Upload a document                                                                                       |               |
| Goals & Commitment                 | File Name                                                                                       | Category                                                                                                |               |
| Organization & Leadership Capacity | BEI sdoc test.docx                                                                              | Goals & Commitment                                                                                      | Delete        |
| Implementation                     |                                                                                                 |                                                                                                    |               |
| Supporting Documentation           |                                                                                                 |                                                                                                    |               |
| Certify & Submit                   |                                                                                                 |                                                                                                    |               |
|                                    |                                                                                                 | Continue                                                                                                |               |

### **Upload Document**

### Upload Documents

|                         |                                       |        | 10 |
|-------------------------|---------------------------------------|--------|----|
| None                    | -                                     |        |    |
| Background Informat     | ION                                   |        |    |
| Goals & Commitment      | ome                                   |        |    |
| Org. & Leadership Ca    | apacity                               |        |    |
| Implementation          |                                       |        |    |
| Staff Qualifications    |                                       |        |    |
| Other                   |                                       |        |    |
| elect a File            |                                       |        |    |
|                         |                                       |        |    |
| Choose File No file     | chosen                                |        |    |
| Note: There is 25MB lir | nit on your <mark>f</mark> ile upload | 1.     |    |
|                         |                                       |        |    |
|                         |                                       |        |    |
|                         | Lieland Tile                          | Connel |    |
|                         |                                       | Cancel |    |
|                         |                                       |        |    |
|                         |                                       |        |    |

## **Certify and Submit**

| Ноте                               | Certify and Submit                                                                                                    |  |  |
|------------------------------------|----------------------------------------------------------------------------------------------------|--|--|
| Background Information             | I have read the contents of this application. I certify that the information contained herein is true, correct, and complete, and I authorize the Centers for Medicare & Medicaid Services (CMS) to verify this information. If I become aware that any information i this application is not true, correct, or complete, I agree to notify CMS of this fact immediately and to provide the correct and/or complete information. |  |  |
| ACO Organization Profile           |                                                                                                    |  |  |
| Goals & Commitment                 | Enter your First and Last Name (*Required for<br>Application Submission)                                                                                                    |  |  |
| Organization & Leadership Capacity | By checking this box, I certify that this information is true, accurate, and complete to the best of my knowledge.                                                                                                    |  |  |
| Implementation                     | Submit                                                                                                    |  |  |
| Supporting Documentation           |                                                                                                    |  |  |
| Certify & Submit                   |                                                                                                    |  |  |
|                                    |                                                                                                    |  |  |

### **Submit the Application**

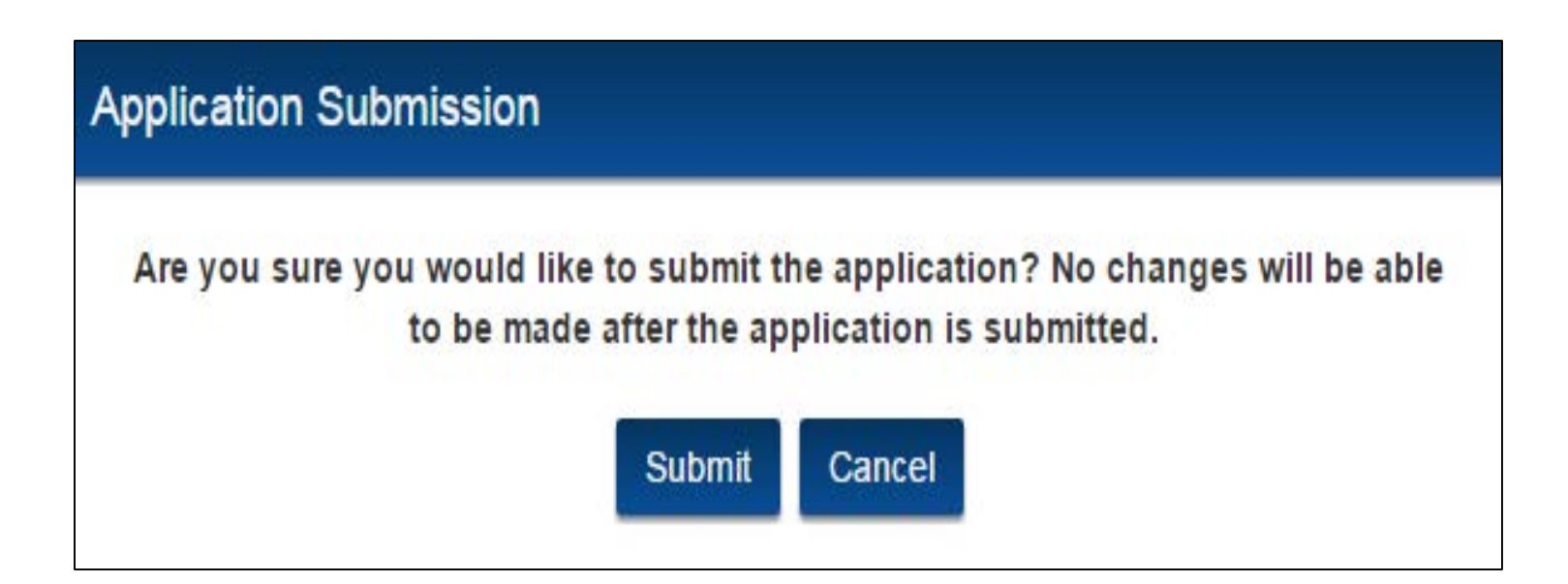

### **Validation Errors**

#### Validation Errors:

Please use the links below to fix validation errors and then try to re-submit.

- · Tab: Background Info. Medicare ACO is required.
- · Tab: Background Info. Doing Business As is required.
- Tab: Background Info. Organization State is required.
- · Tab: Background Info. Primary Contact State is required.
- Tab: Background Info. Secondary Contact State is required.
- <u>Tab: Org. and Leadership Capacity</u> Question 4: Field is required.

[Application ID: SDM-69 Status: In Progress ]

#### **Beneficiary Engagement and Incentives - Shared Decision Making Application**

**Certify and Submit** 

I have read the contents of this application. I certify that the information contained herein is true, correct, and complete, and I authorize the Centers for Medicare& Medicaid Services (CMS) to verify this information. If I become aware that any information in this application is not true, correct, or complete, I agree to notify CMS of this fact immediately and to provide the correct and/or complete information.

Enter your First and Last Name (\*Required for Application Submission)

By checking this box, I certify that this information is true, accurate, and complete to the best of my knowledge.

Submit

Supporting Documentation

**Background Information** 

**ACO Organization Profile** 

**Organization & Leadership Capacity** 

**Goals & Commitment** 

Certify and Submit

Implementation

### **Successful Submission**

Wed 12/7/2016 4:47 PM

BEI Model Team We have received your BEI application SDM-69

To john.doe@testing.com

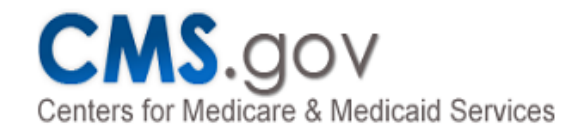

John Doe and Jane Smith,

We have received your Beneficiary Engagement and Incentives - Shared Decision Making Model Application.

Date/Time Submitted: 12/7/2016 4:46 PM

Your RFA # is **SDM-69**. Please retain this number for your record. This will be required for future communications.

If you have any further questions please contact us as <u>SDMmodel@cms.hhs.gov</u>.

## **Application Status and Record**

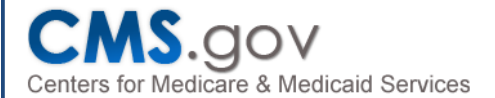

Welcome Greg Secondary

#### Welcome to the Beneficiary Engagement and Incentives - Shared Decision Making

Welcome to the Beneficiary Engagement and Incentives - Shared Decision Making (SDM) Model online application.

This online application must be submitted no later than 11:59 pm Eastern Standard Time on 03/05/2017.

To begin a new application, please select the "Start Application" link within the table below. As you navigate through the application and enter your responses, remember to "Save" your progress. Your application will not be considered complete until the "Submit" button has been selected. Once an application has been successfully submitted you will not be allowed to change your responses. Upon submission of the application you will receive a confirmation email and number. Please retain this confirmation email for your records as this information may be needed at a later date.

NOTE: Remember to save your work as you go as the application times-out after 30 minutes of inactivity. Additionally, remember to save changes before navigating away from any page as all unsaved changes will be lost.

For questions or concerns regarding the model or technical issues, please select the "Help/Questions" button located to the right under "Helpful Links".

#### Helpful Links

Help/Questions

Glossary/Key Definitions Download PDF Version of the Application Instructions to Withdraw an Application

Last Login: 01/10/2017 10:12 AM EST

In the table below, please select an action from the actions column based on the LOI/RFA #. Available applications that have not been started are designated by the "Start Application" function within the action column. Note that you will not be able to edit or delete applications after the application window closes.

| LOI/RFA # | Organization Name | Status    | Date Last Modified      | Action |
|-----------|-------------------|-----------|-------------------------|--------|
| SDM-53    | Greg's SDM Org    | Submitted | 01/10/2017 10:24 AM EST | PDF    |

### **Copy of Submitted Application PDF**

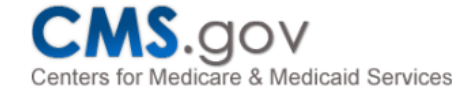

### **Beneficiary Engagement & Incentives - Shared Decision Making**

**Application Information** 

RFA #

SDM-69

Status

In Progress

#### **Medicare ACO Organization Information**

Organization Name

Test Application A

Medicare ACO ID Number

**Doing Business As** 

#### Organization Type

Medical Group Practice

**Organization TIN/EIN** 

111111111

# **Application Tips**

- Webpage will time out after 30 minutes of inactivity; save your work before moving away
- Response text boxes have character limits and will count down remaining characters; if you paste in too many characters, the response will be truncated
- Response entered into text box must address the question (may not point elsewhere); supporting documents can be uploaded in the Supporting Documentation section to justify responses ONLY
- Application can be saved and returned to before submission; once submitted, no changes can be entered

### Timeline

### **Key Dates**

| Letter of Intent Available                | 12/08/2016   |
|-------------------------------------------|--------------|
| Request for Applications Opens            | 01/28/2017   |
| Letter of Intent Due 5:00 PM EST          | 03/05/2017   |
| Applications Due 11:59 PM EST             | 03/05/2017   |
| Participants Announced                    | 06/30/2017   |
| Pre-Implementation Start Up Period Begins | 07/01/2017   |
| Model Go Live                             | 01/01/2018 🔆 |

## Q & A

### Do you have questions?

At this time the model team will respond to some of the questions received.

Any questions not addressed in this presentation will be included in the FAQs on the SDM website.

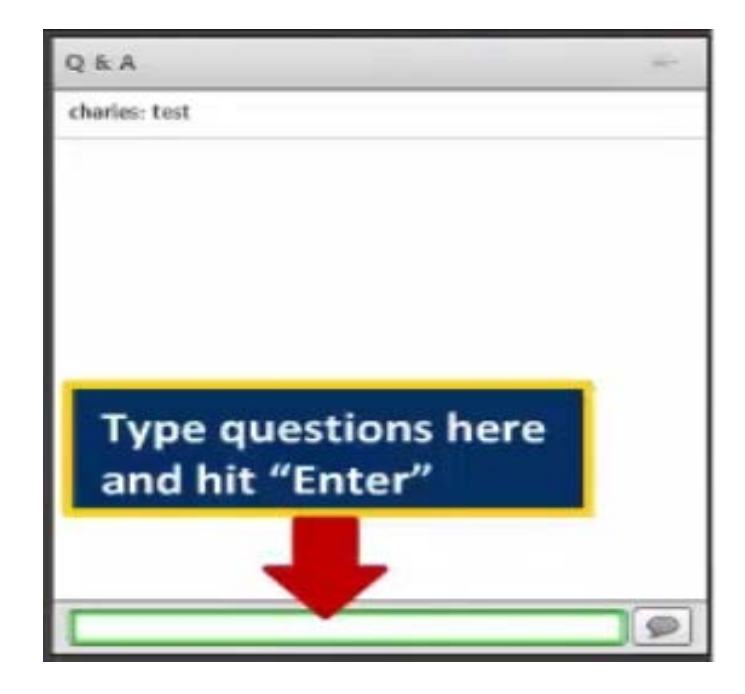

### **For More Information**

Review FAQs posted on the CMS SDM website: <u>https://innovation.cms.gov/initiatives/Beneficiary-</u> <u>Engagement-SDM/index.html</u>

Send questions to the CMS mailbox: <u>SDMmodel@cms.hhs.gov</u>